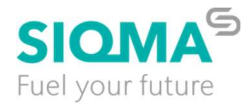

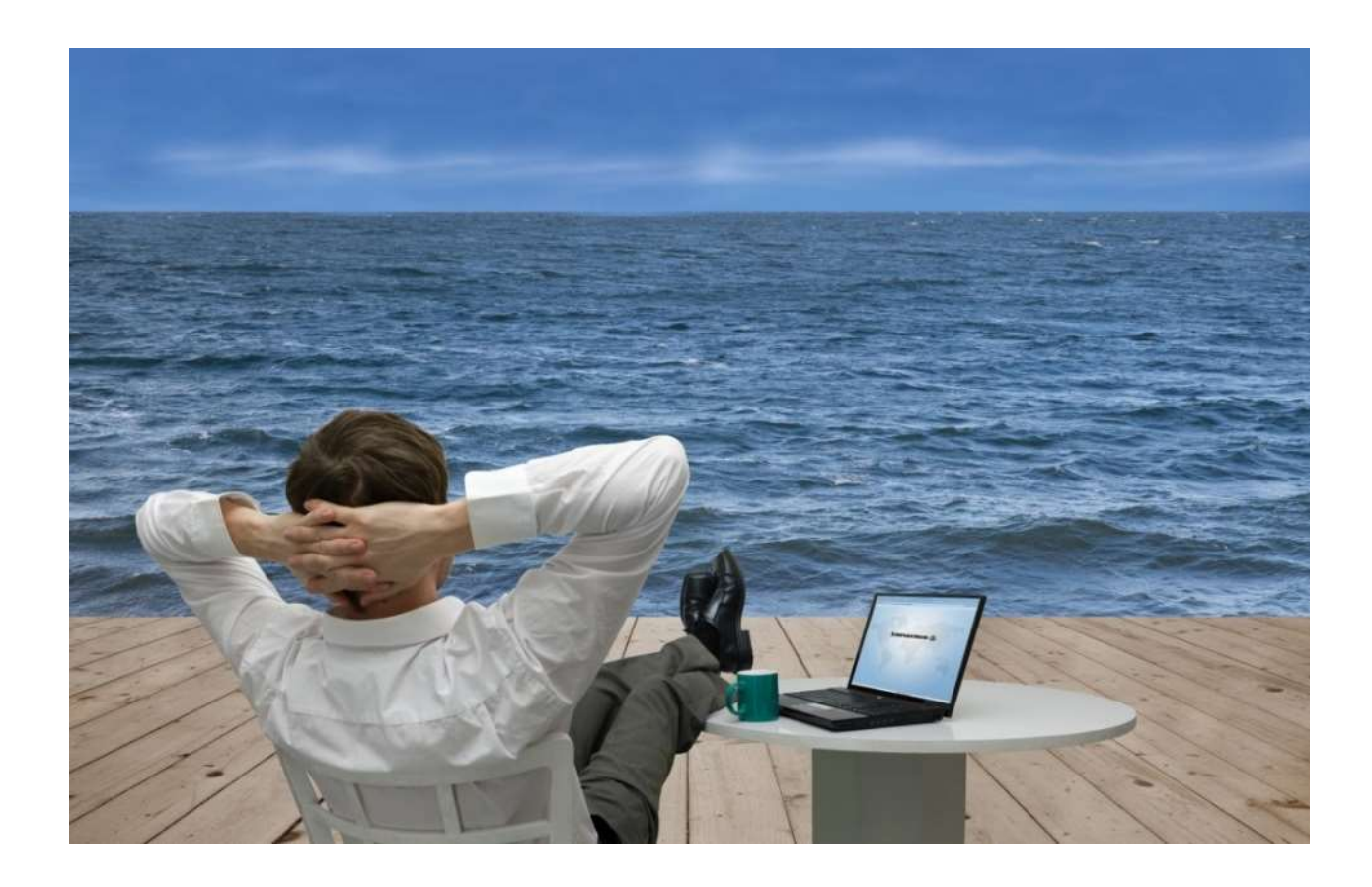

# **SIQMA Access**

## Zugriff auf SIQMA Systeme über das Internet

- Benutzerhandbuch -

Version: File name: 2.1 SIQMA Access Benutzerhandbuch v2.1.docx

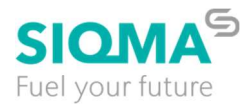

## 5 Erstmalige Einrichtung der 2-Faktor Authentifizierung

## 5.1 Authentifizierung per Telefon oder Smartphone App

Zwei-Faktor Authentifizierung dient ihrer Sicherheit, damit sich niemand ohne ihre Einwilligung anmelden kann, insbesondere auch für den Fall, dass Ihr Passwort unbemerkt gestohlen wurde.

Ihr SIQMA Access Konto ist bereits per Telefon-Authentifizierung gesichert. Bei der Anmeldung mit Benutzername und Passwort erhalten Sie einen Anruf vom Authentifizierungssystem, welches Sie um Bestätigung der Anmeldung bittet.

Alternativ können Sie statt der Authentifizierung per Telefon auf die Authentifizierung per Smartphone App wechseln.

## 5.2 Microsoft Authenticator App installieren

Installieren Sie die Microsoft Authenticator App auf Ihrem Smartphone.

Dieser Schritt ist nur nötig, falls Sie die App zur Authentifizierung benutzen möchten. Als Alternative können Sie die Authentifizierung Telefonanruf wählen (siehe Kapitel 0).

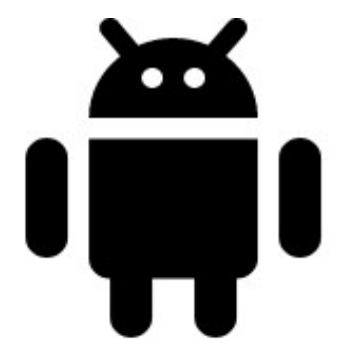

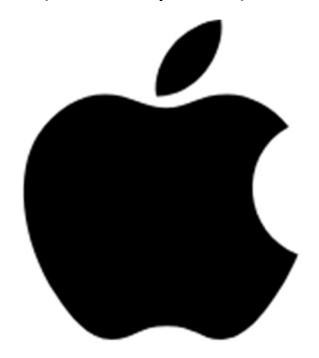

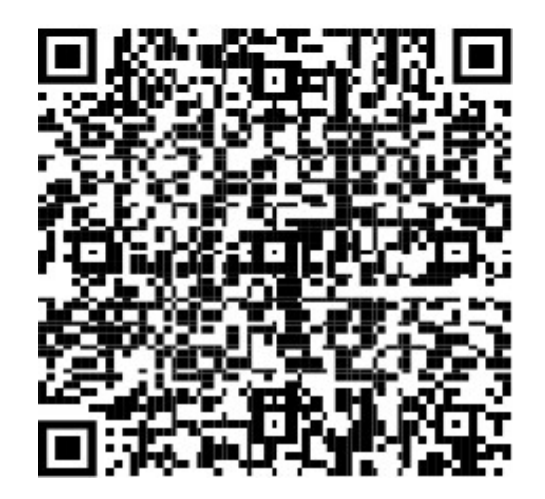

#### Google Play

Get the app

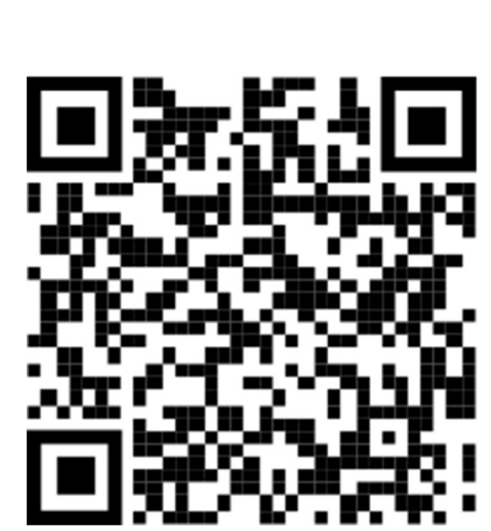

App Store

<u>Get the app</u>

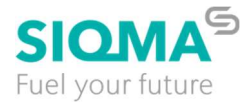

## 5.3 Verbinden Sie die App mit ihrem Benutzerkonto

Gehen Sie an Ihrem Computer auf https://mysignins.microsoft.com/security-info

Melden Sie sich mit Ihrem Benutzerkonto an. Vergessen Sie nicht, nach Ihrem Benutzernamen **@siqma-it.com** hinzuzufügen, so wie hier:

Benutzername: IhrBenutzerName@siqma-it.com

Passwort: IhrPasswort

| Microsoft                                |
|------------------------------------------|
| Sign in<br>Email address or phone number |
| Can't access your account?               |
| Back Next                                |
|                                          |
| 🔍 Sign-in options                        |
|                                          |

Abbildung 3: Die Anmeldeseite für die Zwei-Faktor Authentifizierung

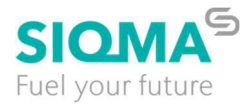

### Folgend Sie den Anweisungen.

| Microsoft                                                               |  |
|-------------------------------------------------------------------------|--|
| tester2.ivan@siqma-it.com                                               |  |
| Verify your identity                                                    |  |
| Text +XXX XXXXXX51                                                      |  |
| Call +XXX XXXXXX51                                                      |  |
| More information                                                        |  |
| Are your verification methods current? Check at https://aka.ms/mfasetup |  |
| Cancel                                                                  |  |

Abbildung 4: Überprüfen Sie Ihre Identität für den Zwei-Faktor-Authentifizierungsdienst

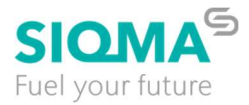

### Wählen Sie unter "Sicherheitsinfo" die Option "Anmeldemethode hinzufügen".

| My Sign-Ins 🗸      |                                                                                               |                                             |                 |      |
|--------------------|-----------------------------------------------------------------------------------------------|---------------------------------------------|-----------------|------|
| Overview           | Security info                                                                                 |                                             |                 |      |
| Security info      | These are the methods you use to sig                                                          | n into your account or reset your password. |                 |      |
| Devices            | You're using the most advisable sign<br>Sign-in method when most advisable is unavailable: Pl | Wählen Sie "Add s                           | sign-in method" |      |
| Password           | + Add sign-in method                                                                          |                                             |                 |      |
| Organisations      | & Phone                                                                                       | +421                                        | Change          | Dele |
| Settings & Privacy | ••• Password (preview)                                                                        | Last updated:<br>42 minutes ago             | Change          |      |
| Recent activity    | Lost device? Sign out everywhere                                                              |                                             |                 |      |
|                    |                                                                                               |                                             |                 |      |
|                    |                                                                                               |                                             |                 |      |
|                    |                                                                                               |                                             |                 |      |
|                    |                                                                                               |                                             |                 |      |
|                    |                                                                                               |                                             |                 |      |

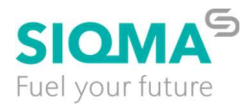

### Wählen Sie "Authenticator app".

| Phone                         | +421                            | Change              | Delete |
|-------------------------------|---------------------------------|---------------------|--------|
| Password (preview)            | Last updated:<br>32 minutes ago | Change              |        |
| t device? Sign out everywhere | Add a method                    | ł                   | ×      |
|                               | Which method wou                | ld you like to add? |        |
|                               | Authenticator app               |                     | $\sim$ |
|                               | Authenticator app               |                     |        |
|                               | Alternative phone               |                     |        |
|                               | App password                    |                     |        |
|                               | Office phone                    |                     |        |

Abbildung 6: Auswahl der Authentifizierungsmethode

Wenn Sie die App noch nicht heruntergeladen haben (Schritt 5.2), fahren Sie bitte mit "Jetzt herunterladen" fort und installieren Sie die mobile App auf Ihrem Telefon. Sollten Sie dies bereits getan haben, klicken Sie bitte 2x auf "weiter".

| Chart la settion de serve                                                        |      |
|----------------------------------------------------------------------------------|------|
| Start by getting the app                                                         |      |
| On your phone, install the Microsoft Authenticator app. Download now             |      |
| After you install the Microsoft Authenticator app on your device, choose "Next". |      |
| Concel                                                                           | Novt |

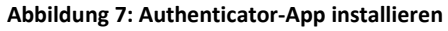

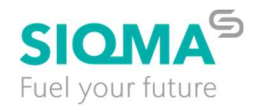

#### Danach wird auf der Seite der Aktivierungscode für die Authenticator App angezeigt.

| 1 | Aicrosoft Authenticator $	imes$                                                                                               |  |
|---|----------------------------------------------------------------------------------------------------|--|
|   | Scan the QR code                                                                                                    |  |
|   | Use the Microsoft Authenticator app to scan the QR code. This will connect the Microsoft Authenticator app with your account. |  |
|   | After you scan the QR code, choose "Next".                                                                                    |  |
|   |                                                                                                    |  |
|   | Can't scan image?                                                                                                    |  |
|   | Back Next                                                                                                    |  |

Abbildung 8: Aktivierungscode scannen mit der Authenticator-App

Öffnen Sie nun auf Ihrem Smartphone die Microsoft Authenticator App und fügen Sie Ihr Benutzerkonto zu, indem Sie den QR-Code scannen.

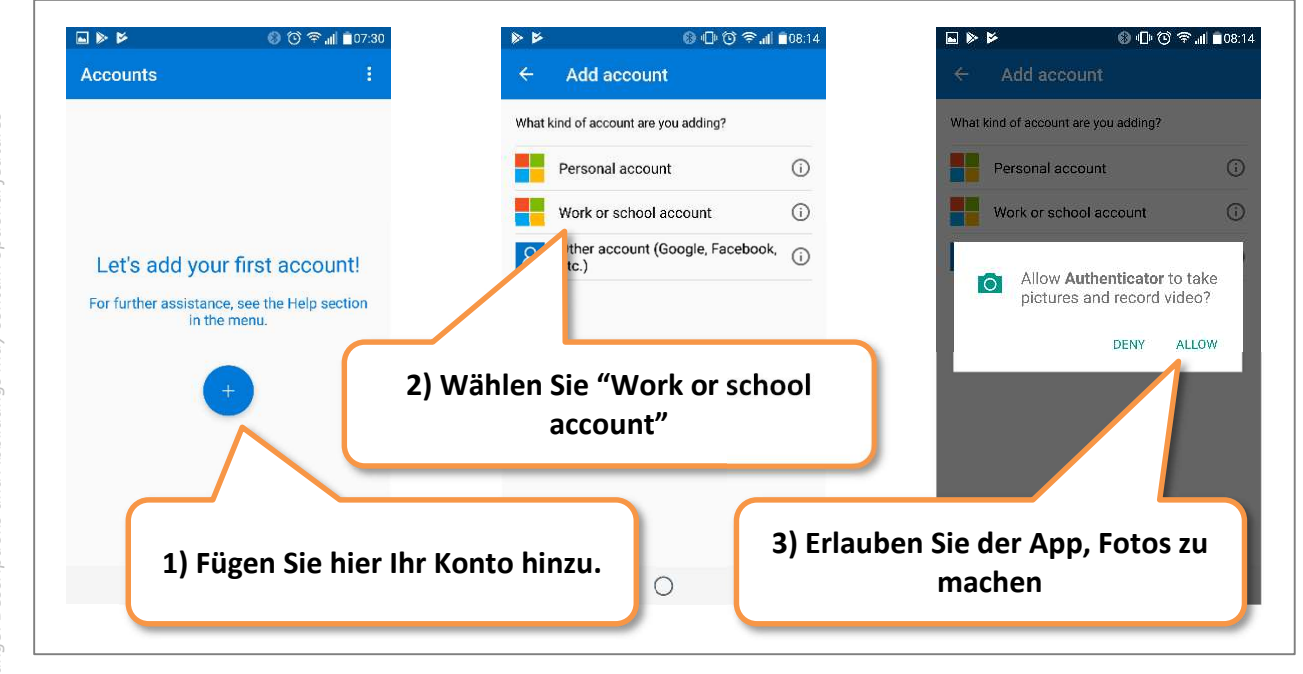

Abbildung 9: Konto zur Authenticator App hinzufügen

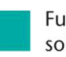

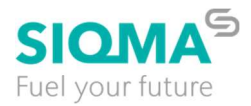

Klicken Sie nach dem Scannen auf "Weiter". Auf der Seite sollte nun eine Zufallszahl angezeigt werden, um die gerade registrierte App zu überprüfen,

| Microsof | t Authenticator                                |                              | ×            |
|----------|------------------------------------------------|------------------------------|--------------|
|          | Let's try it out                               |                              |              |
|          | Approve the notification we're sending to your | app by entering the number : | shown below. |
| L-J      | 97                                             |                              |              |
|          |                                                | Back                         | 1            |

#### Abbildung 10: Bestätigung der erfolgreichen App-Aktivierung

diese Nummer in der Microsoft Authenticator-App eingeben

| 15:21   2.6KB/s 🖄            | 15:21   2.6KB/s ஜீ ல் இ 🛞 🛞 👘 வி.வி 🤶 💷                          |          |  |  |  |
|------------------------------|------------------------------------------------------------------|----------|--|--|--|
|                              |                                                                  |          |  |  |  |
|                              |                                                                  |          |  |  |  |
|                              |                                                                  |          |  |  |  |
| 🧿 Are y                      | Are you trying to sign in?                                       |          |  |  |  |
| Scheidt & Ba<br>tester2.ivan | Scheidt & Bachmann System Service GmbH tester2.ivan@siqma-it.com |          |  |  |  |
| Enter the nu                 | Enter the number shown to sign in.                               |          |  |  |  |
|                              | - Enter number here -                                            |          |  |  |  |
|                              |                                                                  |          |  |  |  |
| YES                          |                                                                  |          |  |  |  |
|                              | NO, IT'S NOT ME                                                  |          |  |  |  |
|                              |                                                                  |          |  |  |  |
|                              | I CAN I SEE I                                                    | HENUMBER |  |  |  |
|                              |                                                                  |          |  |  |  |
|                              |                                                                  |          |  |  |  |
|                              |                                                                  |          |  |  |  |
| 1                            | 2                                                                | 3        |  |  |  |
| 4                            | 5                                                                | 6        |  |  |  |
| 7                            | 8                                                                | 9        |  |  |  |
| $\otimes$                    | 0                                                                | Ļ        |  |  |  |
| ~                            |                                                                  |          |  |  |  |

Abbildung 11: Überprüfung der App-Registrierung

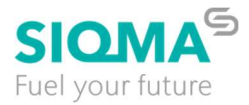

Ändern Sie schließlich die Authentifizierungsmethode auf die mobile App. Führen Sie dazu die folgenden Schritte aus

## Security info

These are the methods you use to sign into your account or reset your password.

You're using the most advisable sign-in method where it applies.

Sign-in method when most advisable is unavailable: Phone - call +421 51 Change

| <mark>+</mark> A | dd sign-in method                                                 |                              | Klicken Sie auf "Change" |
|------------------|-------------------------------------------------------------------|------------------------------|--------------------------|
| C                | Phone                                                             | +421 51                      | Change                   |
| •••              | Password (preview)                                                | Last updated:<br>2 hours ago | Change                   |
| ٢                | Microsoft Authenticator<br>Push multi-factor authentication (MFA) | 2201116SG                    |                          |

#### Lost device? Sign out everywhere

| Security info                                                                                                    |                                                                                                    |
|----------------------------------------------------------------------------------------------------|----------------------------------------------------------------------------------------------------|
| These are the methods you use to sign into your account or reset your password.                                                                    |                                                                                                    |
| You're using the most advisable sign-in method where it applies.<br>Sign-in method when most advisable is unavailable: Phone - call +421 51 Change |                                                                                                    |
| + Add sign-in method                                                                                                    |                                                                                                    |
| Change default method ×                                                                                                    | Delete                                                                                                    |
| Password (preview) Which method would you like to use to sign in?                                                                                  |                                                                                                    |
| Microsoft Authenticator   Push multi-factor authenticator   Back                                                                                   | Delete                                                                                                    |
| alen Sie "App based<br>uthentication"<br>2) Klicken Sie auf "Confirm"                                                                              |                                                                                                    |
|                                                                                                    | Security info<br>These are the methods you use to sign into your account or reset your password.<br>You're using the most advisable sign-in method where it applies.<br>Sign-in method when most advisable is unavailable. Phone - call +421 S1 Change<br>+ Add sign-in method<br>Phone<br>Phone<br>Password (preview)<br>Which method would you like to use to sign in?<br>App based authentication - notification<br>Back Confirm<br>Back Confirm<br>Back Confirm |

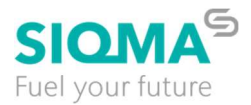

Figure 12: Ändern der Authentifizierungsmethode

### 5.4 Alternative Authentication Option (Phone Call)

Als Alternative zur Smartphone-App können Sie auch Anruf als Authentifizierungsmethode wählen auf jeder Telefonnummer.

Klicken Sie auf "Ändern", wählen Sie "Telefon - Anruf", klicken Sie auf "Bestätigen" und folgen Sie den Anweisungen auf dem Bildschirm.

| Security                               | / info                                                       |                                                                         |                            |
|----------------------------------------|--------------------------------------------------------------|-------------------------------------------------------------------------|----------------------------|
| These are the r                        | nethods you use to sign                                      | into your account or reset y                                            | 1) Kliken Sie auf "change" |
| You're using th<br>Sign-in method when | e most advisable sign-<br>most advisable is unavailable: Mic | in method where it applies<br>crosoft Authenticator - notification Char | s.<br>Ige                  |
| + Add sigr                             | Change default                                               | method                                                                  | 2) Wählen Sie "Phone –     |
| & Phone                                | Which method would                                           | you like to use to sign in?                                             | can                        |
| Dara Darau                             | Phone - call +421                                            | 51                                                                      | hange                      |
| rassw                                  |                                                              | Back                                                                    | Confirm                    |
| Micro:<br>Push mu                      | Iti-factor authentication (MF                                | A)                                                                      |                            |
| Lost device? Sig                       | In out everywhere                                            | 3) Klicken Sie auf<br>"Confirm"                                         |                            |

Abbildung 13: Telefonanruf als Authentifizierungsmethode